## 1. ĐĂNG NHẬP VÀO CHIP

## Go to: https://tinyurl.com/CHIPSProviderPortal

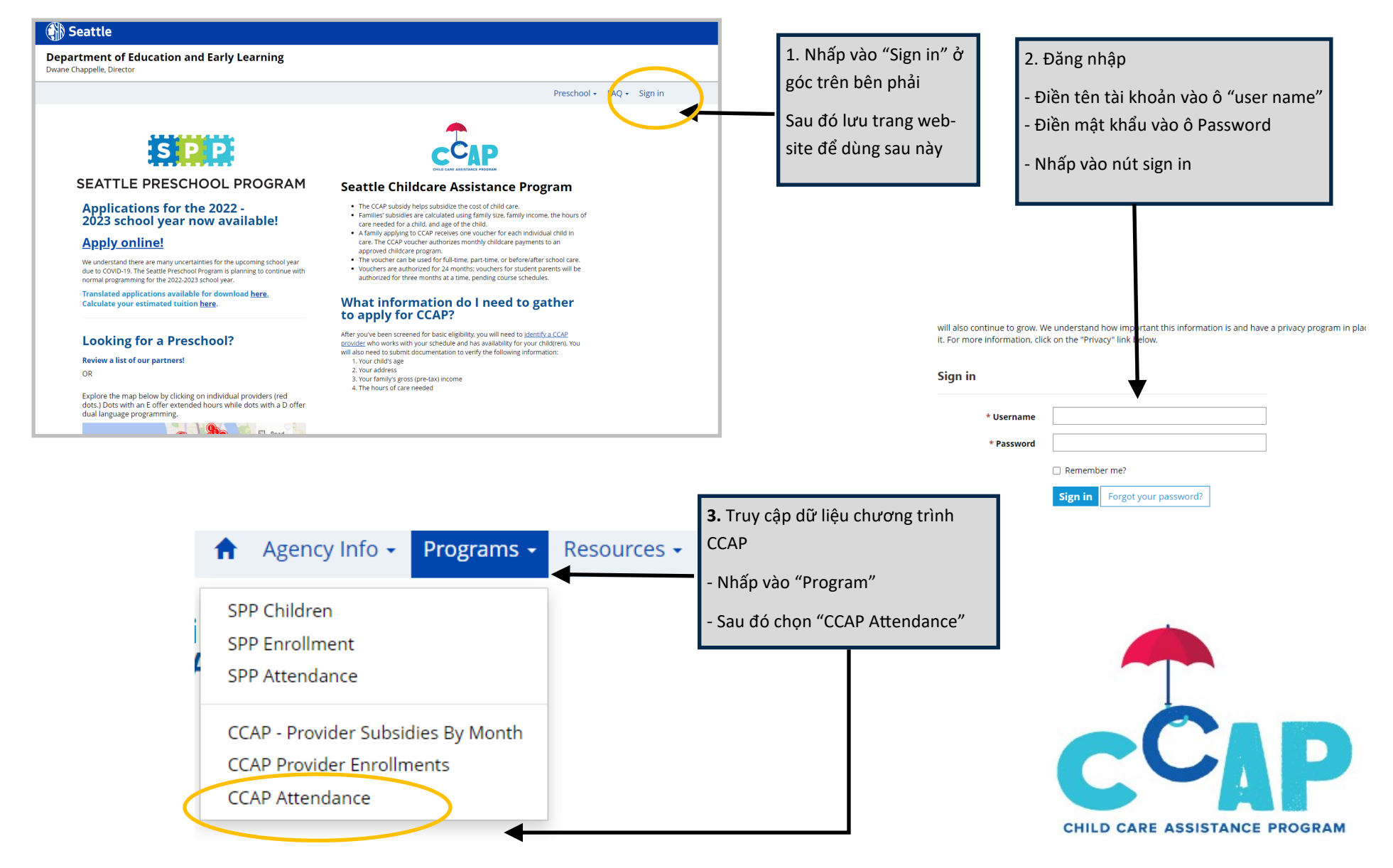

## 2. THAM GIA CCAP THAM DỰ

## 3. NỘP CCAP THAM DỰ

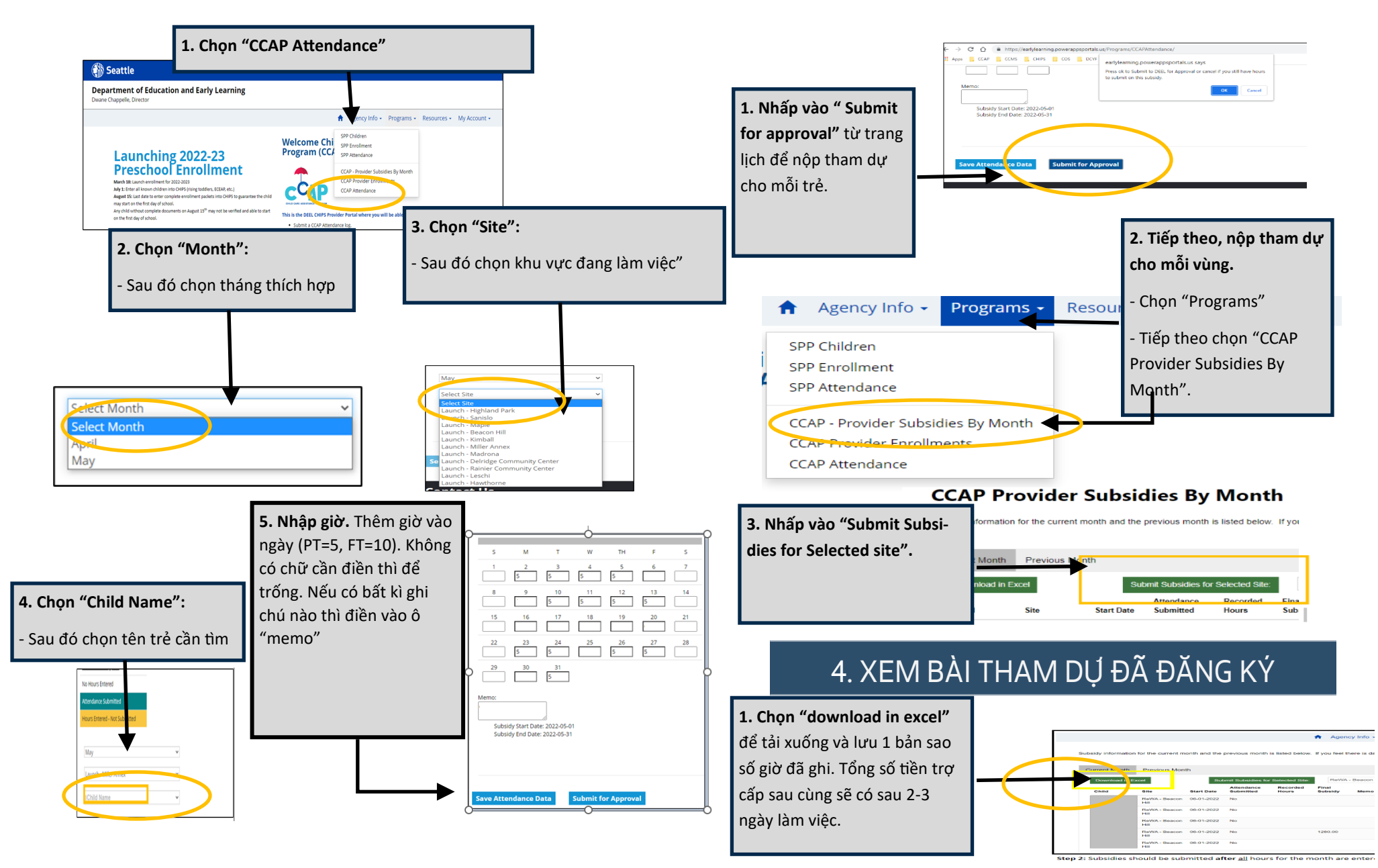

**CCAP Attendance CHIPS Portal Quick Guide**